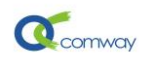

# Modbus TCP 和 RTU 协议相互转换的应用

## 目录

| Mod | Modbus TCP 和 RTU 协议相互转换的应用 |   |
|-----|----------------------------|---|
| 1.  | 概述                         | 1 |
| 2.  | Modbus rtu 和 tcp 协议的区别     | 1 |
| 3.  | Modbus Tcp2BTU             | 2 |
| 4.  | Modbus RTU2TCP             | 4 |
| 4.  | Modbus RTU2TCP             |   |

#### 1. 概述:

Modbus TCP 协议和 Modbus Rtu 协议是工业控制领域常用的应用层协议,分别用于连接网口和串口设备。

Comway 4G DTU 和 RTU 产品的系统软件中内嵌了 Modbus tcp2rtu 和 rtu2tcp 的协议转换动态程序, 方便客户更为灵活选择组网方式, 适应多样的应用场景。

### 2. Modbus rtu 和 tcp 协议的区别

Modbus rtu 和 Modbus tcp 两个协议的本质都是 MODBUS 协议,都是通过 MODBUS 寄存器地址来 交换数据。

Modbus RTU 协议一般基于串口通信,例如在上位机组态软件通过 <u>Comway 无线串口软件</u>发送 modbus rtu 协议的查询指令,DTU 通过串口 RS232 或 RS485/422 连接下位机设备。

而 Modbus TCP 在本地通信时多通过以太网,在远程通信时可以利用 VPN 网络,基于 TCP 协议实现 modbus 数据报文的传输,因此适合多个电脑的组态软件同时读取一个设备数据的应用场景。

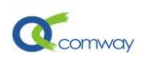

### 3. Modbus Tcp2RTU

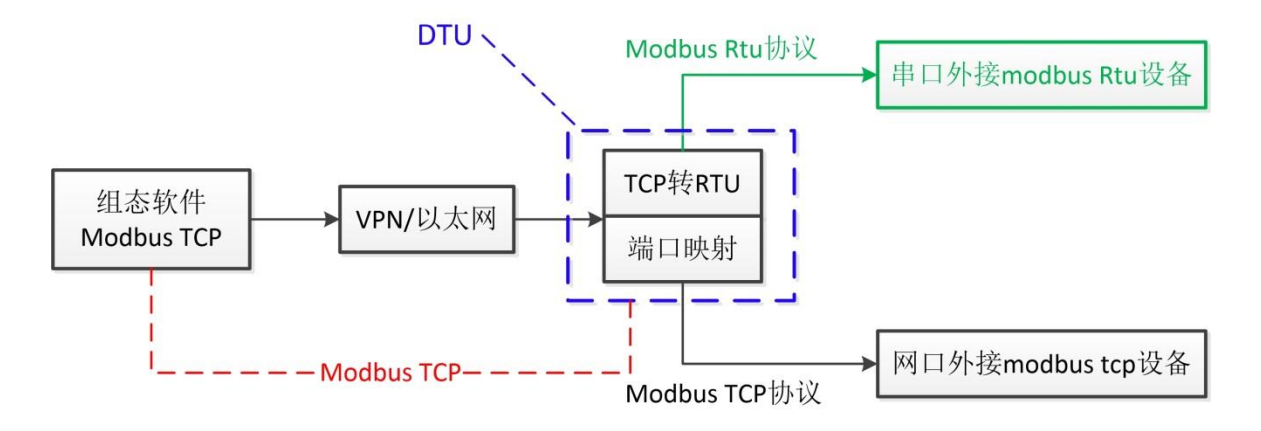

如上图所示,组态软件和 DTU 是基于 Modbus TCP 协议通过 VPN 网络或者局域网实现通信。

DTU 与下位机串口设备基于 modbus rtu 协议通过串口实现通信。

在 DTU 中完成的协议转换,我们称之为 Modbus TCP2RTU。此时,DTU 可以看做一个 Modbus Tcp 设备,具有 IP 地址+端口,可以被组态软件访问。

在 DTU 通用配置软件中选择 DTU-MODBUS\_TCP2RTU 程序页。

如下图所示配置页:

- RTU 设备 ID: 设置 DTU 串口连接的 modbus rtu 设备的地址号
- 端口号:设置 modbus tcp 协议对应的通信端口

| 🔆 DTU-MODBUS_TCP2RTU |  |                       |                                           |          |         |              |  |  |  |
|----------------------|--|-----------------------|-------------------------------------------|----------|---------|--------------|--|--|--|
| DTU-MODBUS_TCP2RTU   |  | _ AT HWRT2RCONF 设备收至的 | MODBUS                                    | TCP指公转将  | Эфиотви | s RTINビム. かい |  |  |  |
| 主控面板                 |  |                       | Juoppeo leij⊟ 2 tai¥∓huoppeo uroj⊟ 2, XH: |          |         |              |  |  |  |
| 版本和编号                |  |                       | 0                                         |          |         |              |  |  |  |
| 高级选项                 |  | RTU设备ID:              | 1<br>502                                  |          |         |              |  |  |  |
| 串口通讯主服务器配置           |  | 端口号:                  |                                           |          |         |              |  |  |  |
| 网口通讯配置               |  |                       | 축리                                        | PTUBASID | 端口日     |              |  |  |  |
| MODBUS_TCP2RTU配置     |  |                       | N. JI                                     | KTO KEID | 3014 3  |              |  |  |  |
| 保存&重启                |  | 读取                    | 0                                         | 1        | 502     | AT+MBT2RCC   |  |  |  |
|                      |  |                       |                                           |          |         |              |  |  |  |
|                      |  |                       |                                           |          |         |              |  |  |  |
|                      |  | 发送                    |                                           |          |         |              |  |  |  |

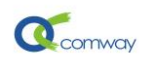

在组态软件通过 DTU 的 VPN IP+端口(VPN 网络)或者 DTU 的 Lan(局域网)的 IP+端口访问 DTU 串口连接的 modbus rtu 设备。以组态王为例,设置如下图:

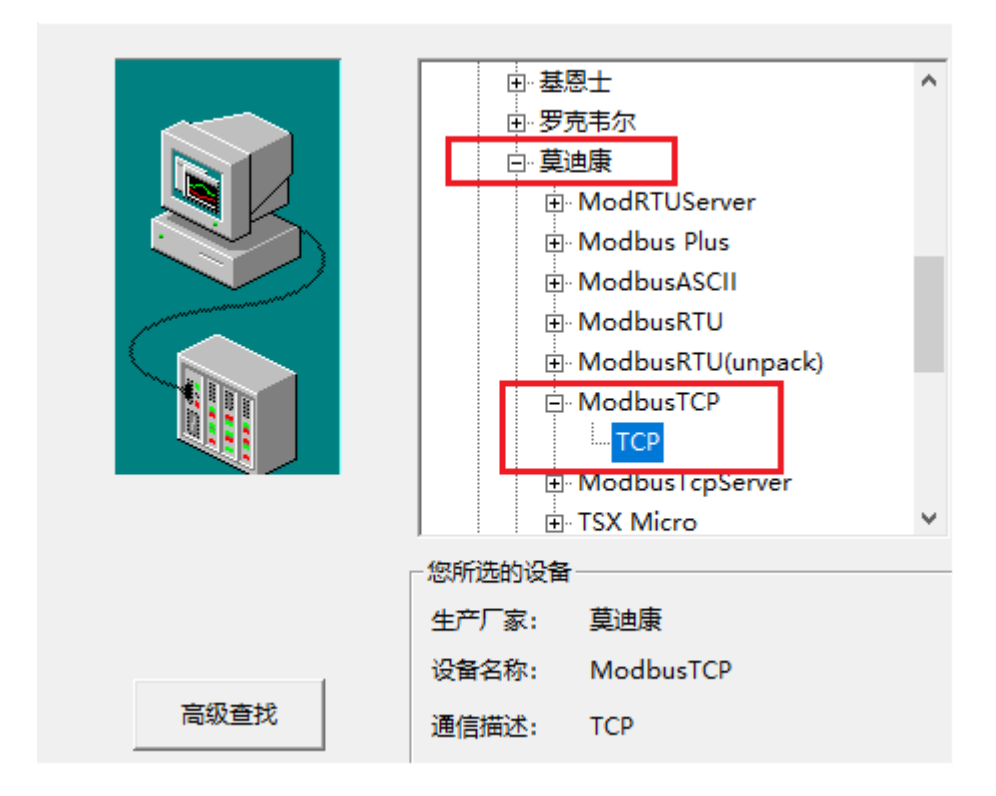

按下图格式添加此设备的地址和端口,其网络地址为 4G DTU 的 VPN IP:172.16.0.9,通信端口为 DTU 的 TCP2RTU 中设置的端口: 502。

| 在这一步,请为要安装的设备指定地址。使用默<br>认值或按地址帮助按钮取得设备地址帮助信息。 |  |  |  |  |
|------------------------------------------------|--|--|--|--|
| 172.16.0.9:502 1                               |  |  |  |  |
| 地址帮助                                           |  |  |  |  |
| 你所指定的设备地址必须<br>在32个字节以内。                       |  |  |  |  |

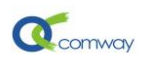

#### 4. Modbus RTU2TCP

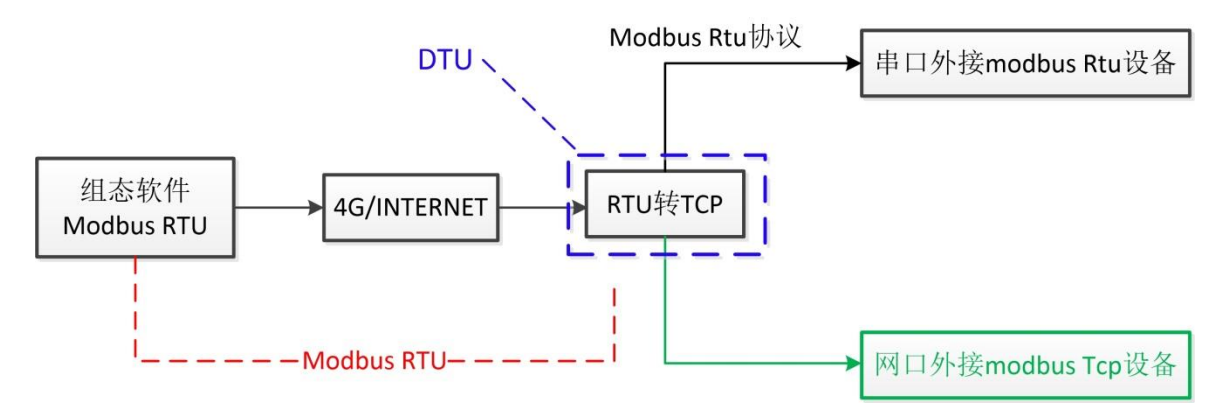

如上图所示,组态软件和 DTU 是基于 Modbus RTU 协议通过 4G 网络或者 INTERNET 实现通信。

DTU 与下位机 Modbus TCP 设备通过局域网连接实现通信。

在 DTU 中完成的协议转换,我们称之为 Modbus RTU2TCP。此时,DTU 可以看做为一个 Modbus Rtu 设备,具有 Modbus 设备地址,可以被组态软件访问。

在 DTU 通用配置软件中选择 DTU-MODBUS\_RTU2TCP 程序页。

在如下图所示配置页:

- RTU 设备 ID: 设置 modbus rtu 设备地址,即为 DTU 的可以被组态软件访问的设备地址
- TCP 设备 ID: 设置 DTU 连接的 modbus tcp 设备的设备地址
- IP 地址:设置 DTU 连接的 modbus tcp 设备的 ip 地址
- 端口号:设置 modbus tcp 设备的通信端口

| 🔅 DTU-MODBUS_RTU2TCP   |                                                |                         |         |              |              |     |   |  |  |
|------------------------|------------------------------------------------|-------------------------|---------|--------------|--------------|-----|---|--|--|
| - DTU-MODBUS_RTU2TCP - | _ AT HURDCOMP 设备协会MODBIC RTIC指令转输到MODBIC TCP指令 |                         |         |              |              |     |   |  |  |
| 主控面板                   | AT SECONT (X H (X T ))                         |                         |         | monnes iciji | =√           |     |   |  |  |
| 版本和编号                  | 参数索引:                                          | 0                       |         |              |              |     |   |  |  |
| 高级选项                   | RTU设备ID:                                       | RTV设备ID: 3   TCP设备ID: 3 |         |              |              |     |   |  |  |
| 串口通讯主服务器配置             | TCP设备ID:                                       |                         |         |              |              |     |   |  |  |
| 网口通讯配置                 | ip地址: 192.168.1.55                             |                         |         |              |              |     |   |  |  |
| MODBUS_RTU2TCP配置       | 端口号: 502                                       |                         |         |              |              |     |   |  |  |
| 保存&重启                  |                                                |                         | 1       |              |              |     | 1 |  |  |
|                        |                                                | 索引                      | RTU设备ID | TCP设备ID      | ip地址         | 端口号 |   |  |  |
|                        | 读取                                             | 0                       | 3       | 3            | 192.168.1.55 | 502 | A |  |  |
|                        |                                                |                         |         |              | 1            |     |   |  |  |
|                        |                                                |                         |         |              |              |     |   |  |  |
|                        | 发送                                             |                         |         |              |              |     |   |  |  |
|                        |                                                |                         |         |              |              |     |   |  |  |

![](_page_4_Picture_0.jpeg)

设备配置向导将辅助您完成设备的安装 ・ 基恩士  $\land$ 田 罗克韦尔 □ 莫迪康 ModRTUServer • Modbus Plus H- ModbusASCII - ModbusRTU COM • ModbusTCP ModbusTcpServer TSX Micro 您所选的设备 生产厂家: 莫迪康 设备名称: ModbusRTU 高级查找 сом 通信描述:

在组态软件新建 Modbus Rtu 设备,设置 modbus 地址。以组态王为例,设置如下图:

选择 comway 无线串口软件生成的虚拟串口 com8 作为 IO 设备的通信端口,如下图所示:

![](_page_4_Picture_4.jpeg)